www.aures.com

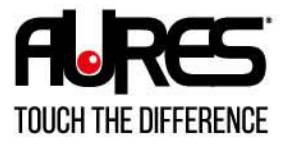

5

MOBILITY

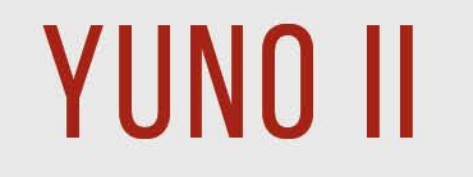

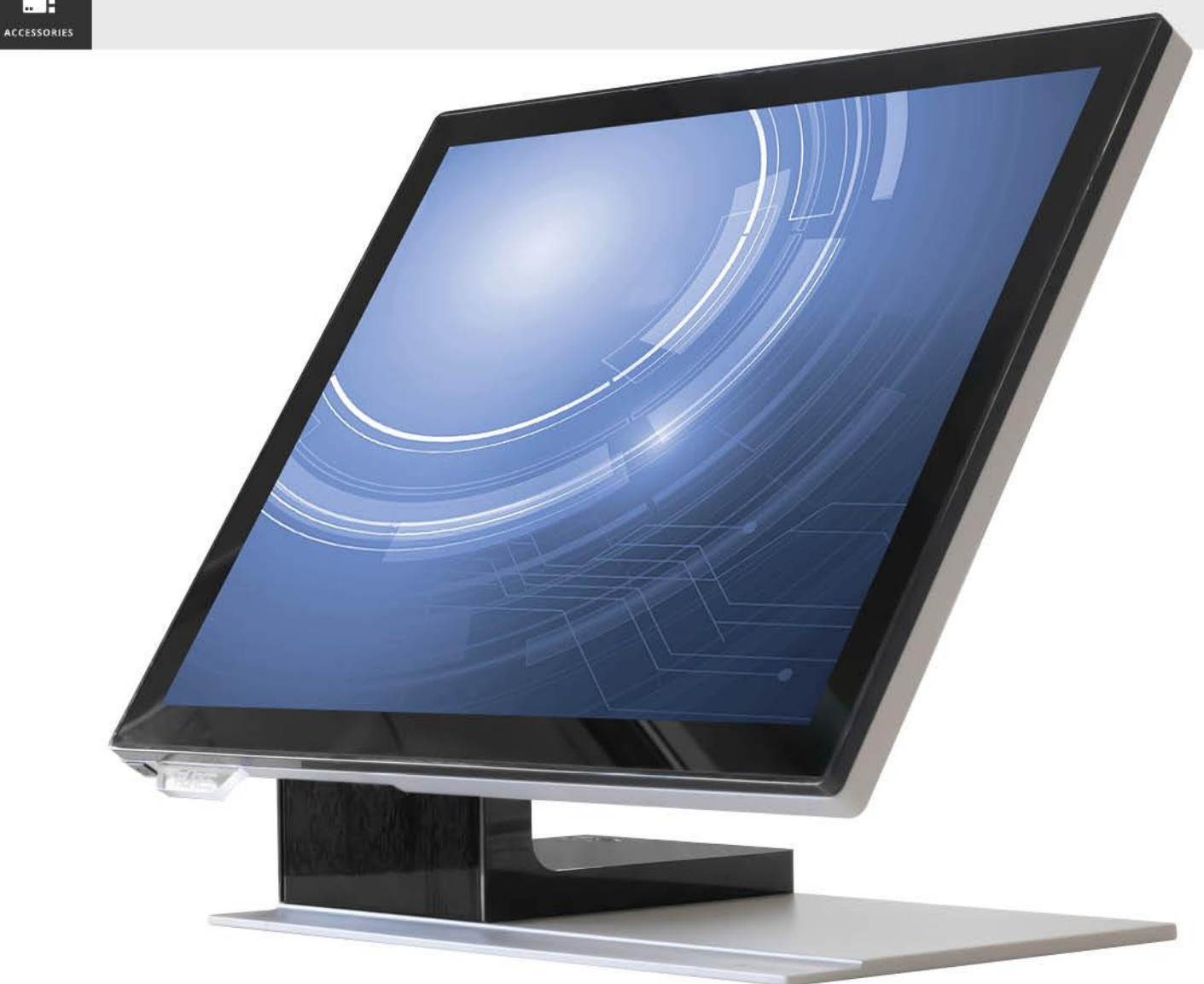

# USER MANUAL

## Copyrights

©2021 All rights reserved. The information in this document is subject to change without prior notice in order to improve reliability, design and function and does not represent a commitment on the part of the manufacturer.

This document contains proprietary information protected by copyright. All rights are reserved. No part of this manual may be reproduced by any mechanical, electronic, or other means in any form without prior written permission of the manufacturer.

All trademarks are property of their respective owners

### Liability Disclaimer

In no event will the manufacturer be liable for direct, indirect, special, incidental, or consequential damages arising out of the use or inability to use the product or documentation, even if advised of the possibility of such damages.

## **Regulatory Information**

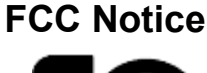

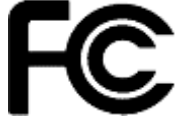

This equipment has been tested and found to comply with the limits for a Class A digital device, pursuant to Part 15 of the Federal Communications Commission (FCC) Rules. These limits are designed to provide reasonable protection against harmful interference in a residential installation. This equipment generates, uses, and can radiate radio frequency energy and, if not installed and used in accordance with the instructions, may cause harmful interference to radio communications. However, there is no guarantee that interference will not occur in a particular installation. If this equipment does cause harmful interference to radio or television reception, which can be determined by turning the equipment off and on, the user is encouraged to try to correct the interference by one or more of the following measures:

 Increase the separation between the equipment and the receiver.

• Connect the equipment into an outlet on a circuit different from that to which the receiver is connected.

• Consult the dealer or an experienced radio or television technician for help.

NOTE: THE MANUFACTURER IS NOT RESPONSIBLE FOR ANY RADIO OR TV INTERFERENCE CAUSED BY UNAUTHORIZED MODIFICATIONS TO THIS DEVICE. SUCH MODIFICATIONS COULD VOID THE USER'S AUTHORITY TO OPERATE THE DEVICE.

# 

This device complies with **EMC Directive 2014/30/EU** "Low Voltage Directive" issued by the Commission of the European Community.

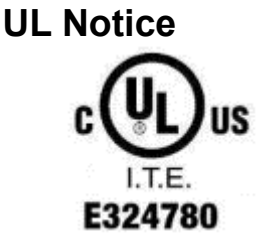

This manual refers to UL certified products and conforms to UL 62368-1, 2<sup>nd</sup> Edition, 2014-12-1, CAN/CSA-C22.2 No. 62368-1-14 and IEC 62368-1:2014 STANDARD FOR Information Technology Equipment - Safety - Part 1: General Requirements.

#### **WEEE Notice**

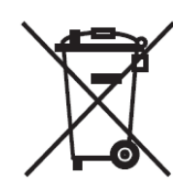

The **WEEE** mark applies only to countries within the European Union (EU) and Norway.

This appliance is labeled in accordance with **European Directive 2012/19/EU** concerning **waste electrical and electronic equipment** (WEEE). The Directive determines the framework for the return and recycling of used appliances as applicable throughout the European Union. This label is applied to various products to indicate that the product is not to be thrown away, but rather reclaimed upon end of life per this Directive.

#### CAUTION :

Risk of Explosion if Battery is replaced by an incorrect Type. Dispose of Used Batteries According to the instructions.

#### Safety

#### IMPORTANT SAFETY INSTRUCTIONS

To disconnect the machine from the electrical Power Supply, turn off the power switch and remove the power cable plug from the wall socket. The wall socket must be easily accessible and in close proximity to the machine.

Read these instructions carefully. Save these instructions for future reference.

Follow all warnings and instructions marked on the product.

Do not use this product near water.

Do not place this product on an unstable cart, stand, or table. The product may fall, causing serious damage to the product.

Slots and openings in the cabinet and the back or bottom are provided for ventilation; to ensure reliable operation of the product and to protect it from overheating. These openings must not be blocked or covered. The openings should never be blocked by placing the product on a bed, sofa, rug, or other similar surface. This product should never be placed near or over a radiator or heat register, or in a built-in installation unless proper ventilation is provided.

This product should be operated from the type of power indicated on the marking label. If you are not sure of the type of power available, consult your dealer or local power company.

Do not allow anything to rest on the power cord. Do not locate this product where persons will walk on the cord. Never push objects of any kind into this product through cabinet slots as they may touch dangerous voltage points or short out parts that could result in a fire or electric shock. Never spill liquid of any kind on the product.

Ensure that the device connects to a socket/outlet with ground/earth connection.

## Table of Contents

| Copyrights                                                                  | 1       |
|-----------------------------------------------------------------------------|---------|
| Liability Disclaimer                                                        | 1       |
| Regulatory Information                                                      | 1       |
| FCC Notice                                                                  | 1       |
| CE Notice                                                                   | 1       |
| UL Notice                                                                   | 1       |
| WEEE Notice                                                                 | 2       |
| Safety                                                                      | 2       |
| Table of Contents                                                           | 1       |
| 1. Item Checklist                                                           | 1       |
| 1.1 Standard Items                                                          | 1       |
| 1.2 Optional Items                                                          | 2       |
| 2. System View                                                              | 3       |
| 2.1 Front View                                                              | 3       |
| 2.2 Rear View                                                               | 4       |
| 2.3 Side View                                                               | 5       |
| 2.4 Dimension                                                               | 6       |
| 2.5 I/O View                                                                | 8       |
| 3. Specification                                                            | 10      |
| 4. Configuration                                                            | 13      |
| 4.1 Processor Module                                                        | 13      |
| 4.2 I/O Module                                                              | 14      |
| 5. POS System Assembly & Disassembly                                        | 15      |
| 5.1 Open the System Cover                                                   | 15      |
| 5.2 Install the Processor Module                                            | 16      |
| 5.3 Install the Power Adapter                                               | 18      |
| 6. Peripherals Installation                                                 | 22      |
| 6.1 Install the Cash Drawer                                                 | 22      |
| 6.2 Install the Attachment-type Customer Display (YUNO-II-LCM) and Second I | Display |
| (YUNO-II-2NDLCD10.1)                                                        | 34      |
| 6.3 Install other Attachment-type Peripherals                               | 35      |
| 6.4 Connect to the Retail HUB                                               | 36      |
| 6.5 Serial Port pin-out                                                     | 37      |
| Appendix A: Driver Installation                                             | 37      |

## 1. Item Checklist

## 1.1 Standard Items

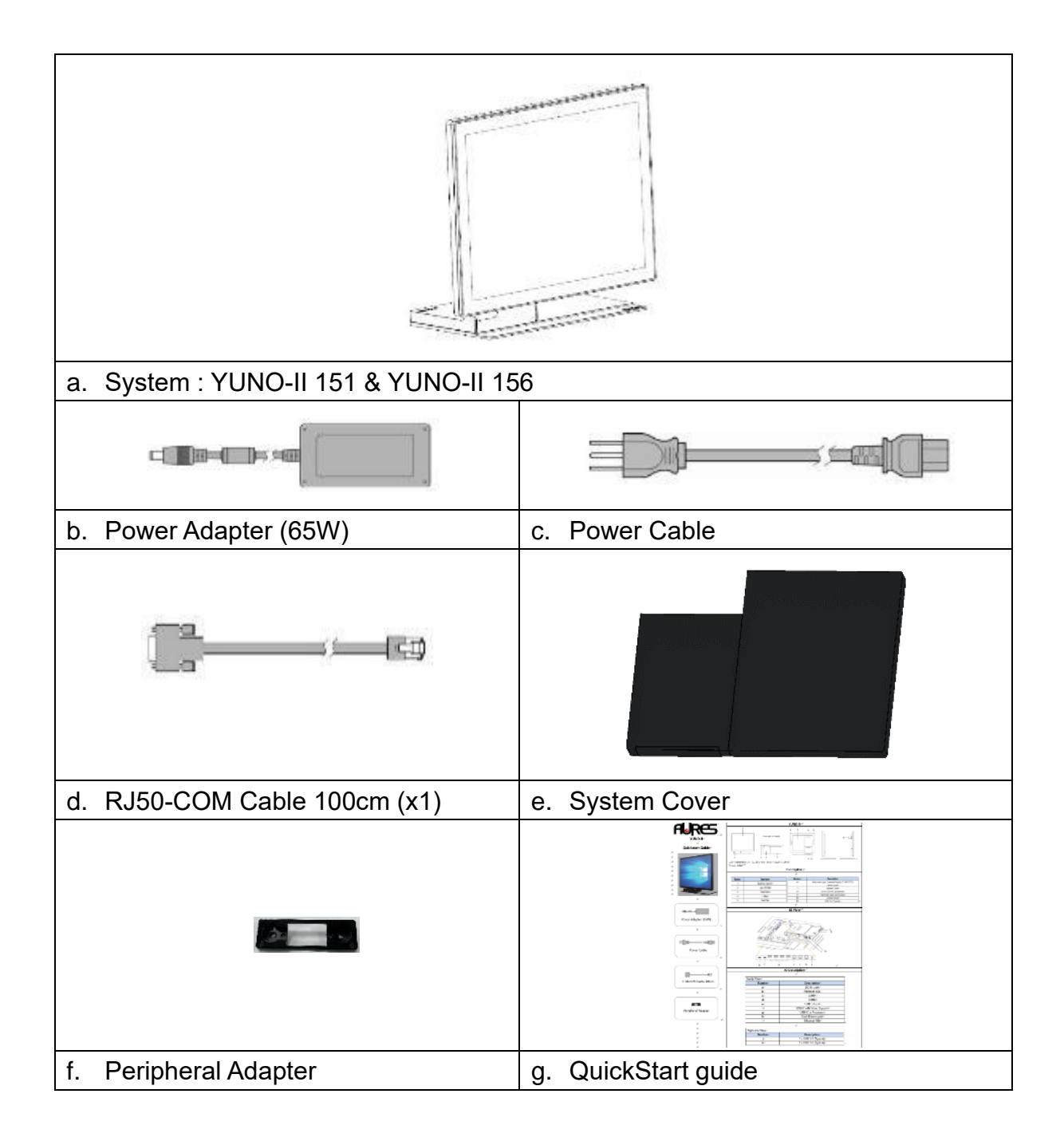

## 1.2 Optional Items

YUNO-II supports full range of peripherals as listed below.

| Model #               | Description                                                                                  |
|-----------------------|----------------------------------------------------------------------------------------------|
| YUNO-II-2NDLCD10.1    | USB interface<br>Attachment-type (integrated) Second Display<br>(non-Touch and Touch models) |
| YUNO-II-LCM           | 2x20 LCM                                                                                     |
| YUNO-MSRLONG          | 3-Track USB Keyboard HID<br>Attachment-type (integrated) Magnetic Stripe Reader              |
| YUNO-SCANNER2D        | USB interface<br>Attachment-type (integrated) 2D Scanner                                     |
| YUNO-DALLAS           | USB Keyboard and USB/COM interface<br>Attachment-type (integrated) Dallas Key Reader         |
| YUNO-ADDIMAT          | USB Keyboard and USB/COM interface<br>Attachment-type (integrated) Addimat Key Reader        |
| YUNO-ALIM-11/36V      | DC/DC Switching Power Adapter<br>Input Voltage : 36Vdc<br>Output Voltage : 19Vdc             |
| FINGERPRINT<br>READER | FINGERPRINT READER                                                                           |
| YUNO-MSR-RFID         | YUNO-MSR-RFID                                                                                |
| HUB20                 | USB RETAIL HUB                                                                               |

## 2. System View

## 2.1 Front View

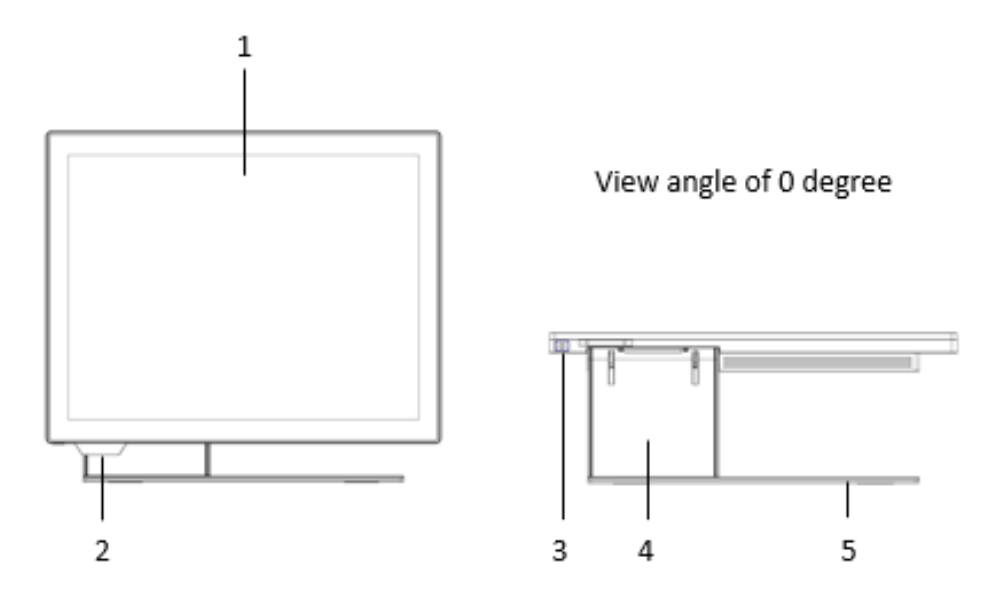

| Number | Description         |  |
|--------|---------------------|--|
| 1      | Bezel Free Panel PC |  |
| 2      | Logo LED Plate      |  |
| 3      | Power Button        |  |
| 4      | L-Stand             |  |
| 5      | Base Plate          |  |

## 2.2 Rear View

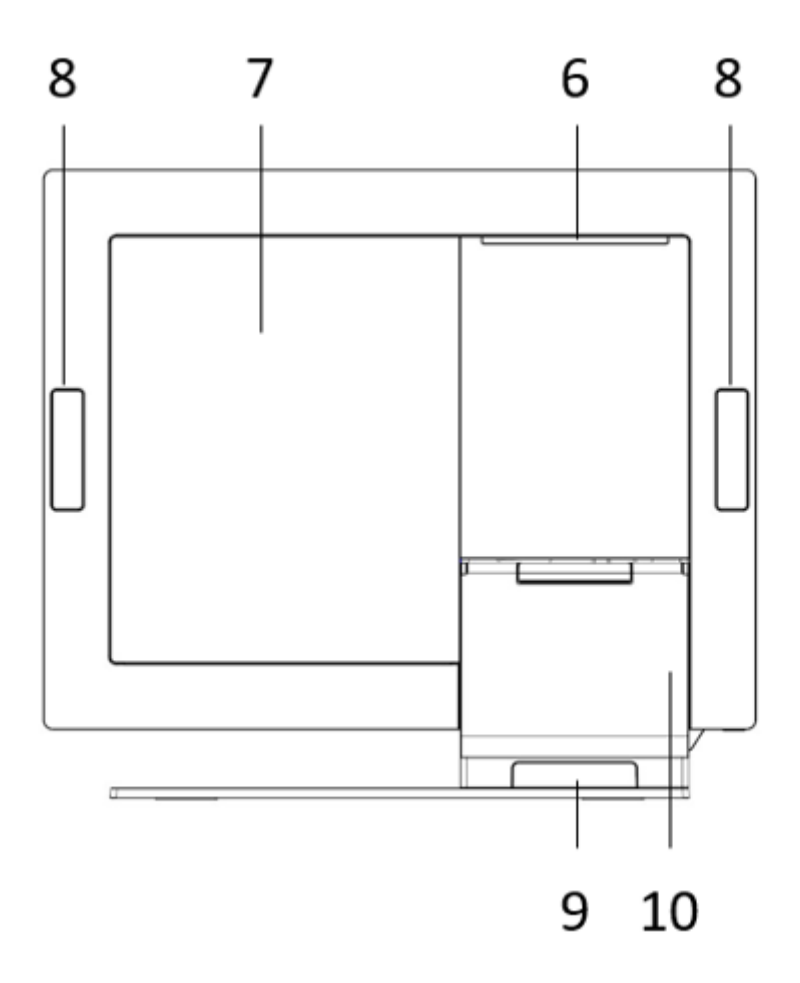

| Number | Description                                          |  |
|--------|------------------------------------------------------|--|
| 6      | Attachment-type Customer Display (YUNO-II LCM & 10") |  |
|        | service door                                         |  |
| 7      | System Cover                                         |  |
| 8      | Service door for peripherals                         |  |
| 9      | Rear Side Cable service door                         |  |
| 10     | L-Stand Cover                                        |  |

## 2.3 Side View

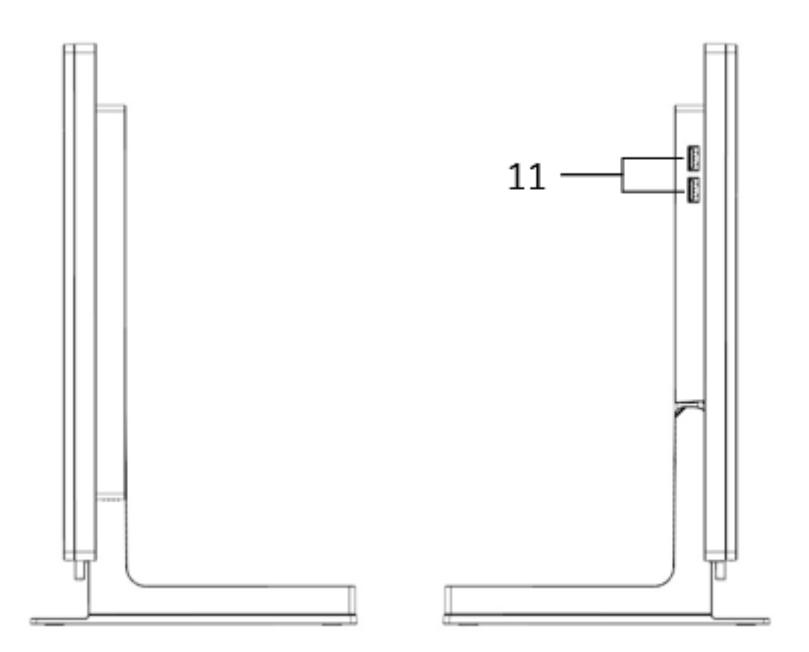

| Number | Description      |
|--------|------------------|
| 11     | USB 3.0 (Type A) |

## 2.4 Dimension

## For YUNO-II151,

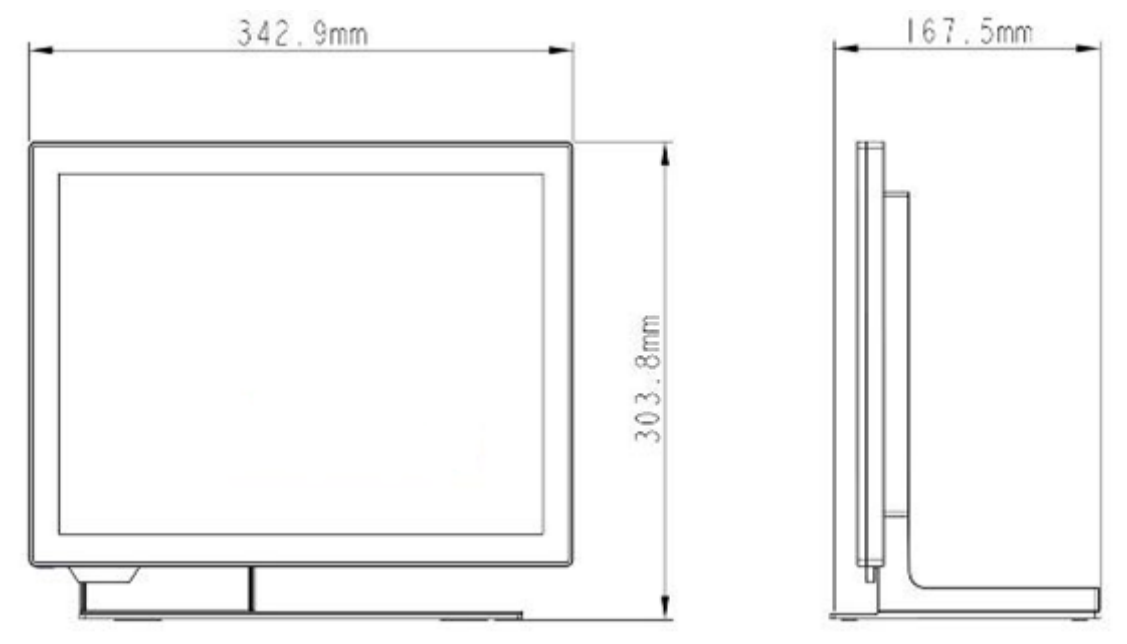

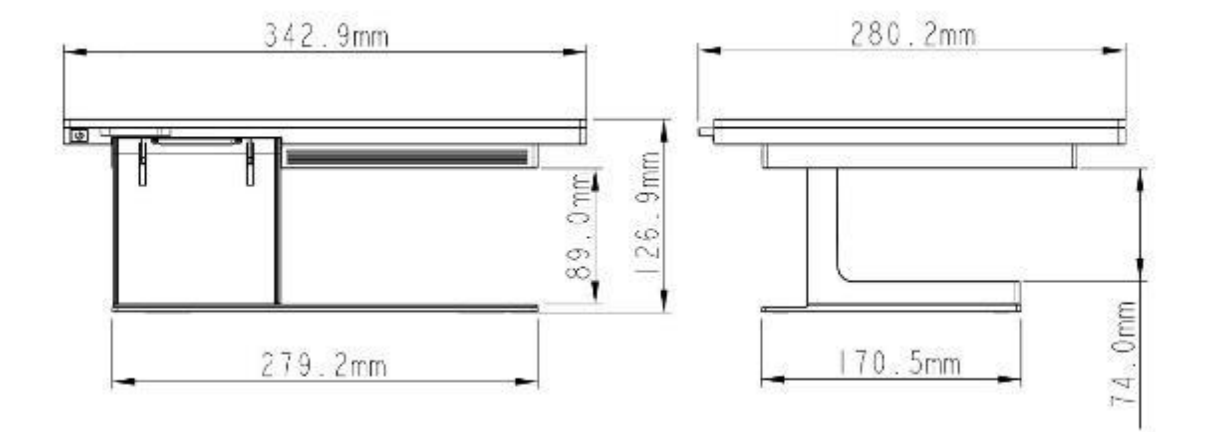

#### For YUNO-II156

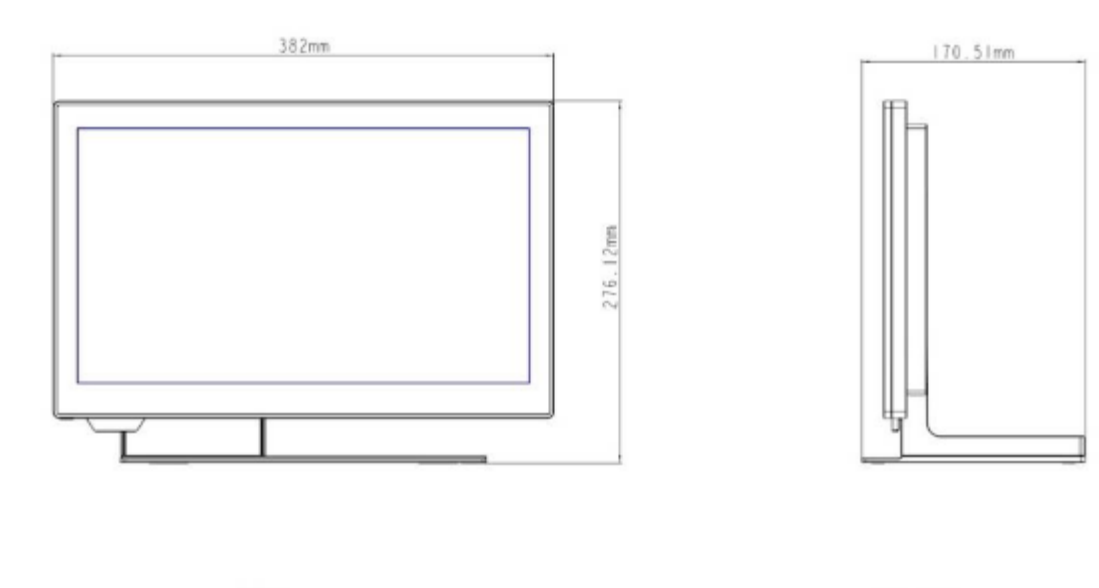

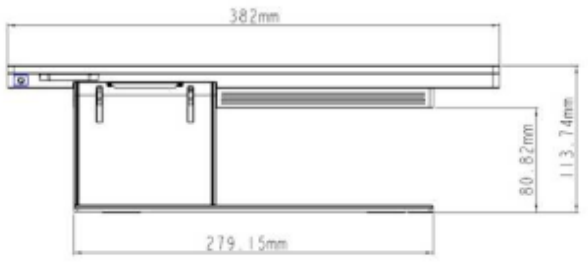

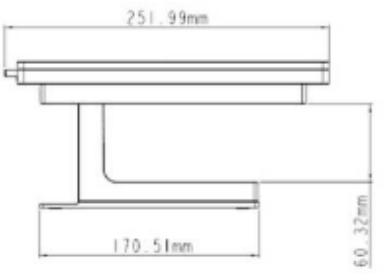

## 2.5 I/O View

#### Full Feature Mode

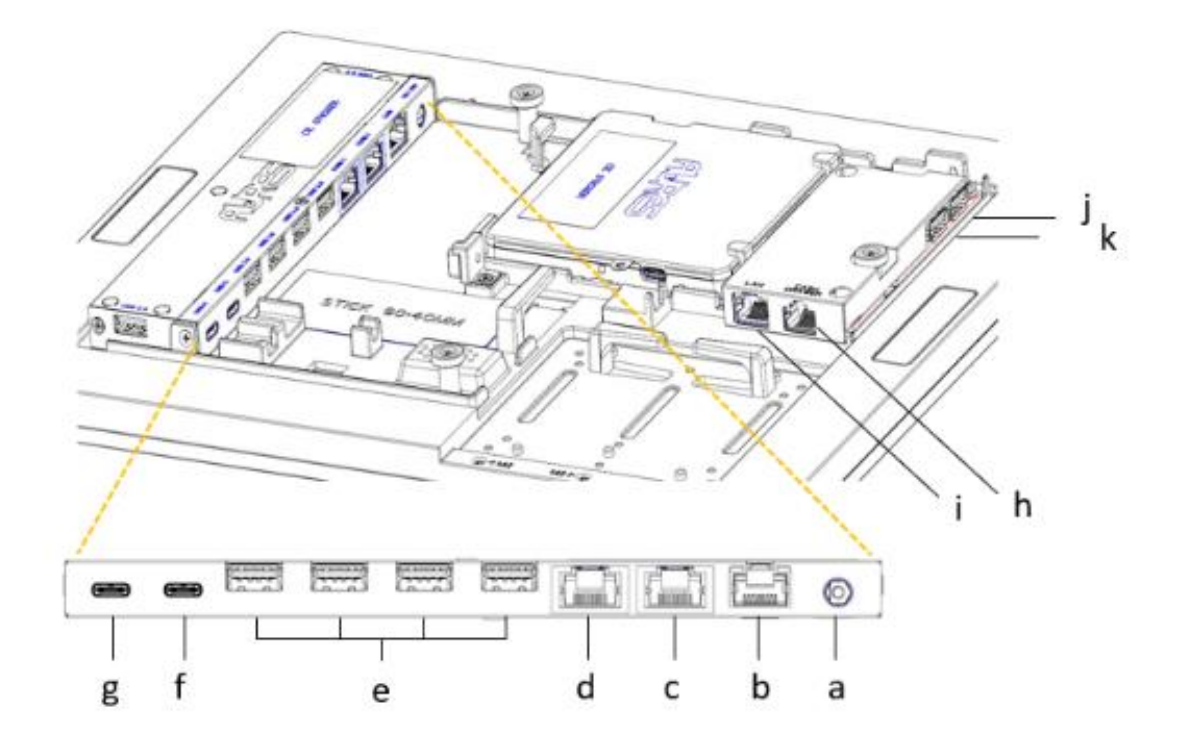

| Inside View |                          |  |
|-------------|--------------------------|--|
| Number      | Description              |  |
| а           | DC-IN Jack               |  |
| b           | Ethernet 1Gb             |  |
| С           | COM1                     |  |
| d           | COM2                     |  |
| е           | USB 3.0 x 4              |  |
| f           | USB-C with Video Support |  |
| g           | USB-C to Processor       |  |
| h           | Cash Drawer port         |  |
| I           | Ethernet 1Gb             |  |

| Right-side View |                      |
|-----------------|----------------------|
| Number          | Description          |
| j               | 1 x USB 3.0 (Type A) |
| k               | 1 x USB 3.0 (Type A) |

## 3. Specification

| Model Name                      | YUNO-II                                                   |                          |  |
|---------------------------------|-----------------------------------------------------------|--------------------------|--|
| Model Number                    | YUNO-II 151-50KH (ART-05199) YUNO-II 156-50KH (ART-05200) |                          |  |
| CPU support                     | X85 motherboard (Tiger Lake platform)                     | :                        |  |
|                                 | Intel® Core™ J6412 Processor (1,5M C                      | ache, up to 2.6 GHz)     |  |
|                                 | Intel® Core™ i3-1115G4E Processor (6                      | M Cache, up to 3.9 GHz)  |  |
|                                 | Intel® Core™ i5-1145G7E Processor (8                      | M Cache, up to 4.10 GHz) |  |
| System memory                   | 1 x SO-DIMM DD                                            | R4-3200 Max 32GB         |  |
|                                 | (Default 4GB on J                                         | 16412, 8GB on i3/i5)     |  |
| LAN controller                  | Intel I219LM P                                            | CI-E Gigabit LAN         |  |
| Audio controller                | 3SYSTEM 1700B1HD Au                                       | dio CODEC with 2-Channel |  |
| Audio                           | 2W Sp                                                     | eaker x 1                |  |
| BIOS                            | AMI uE                                                    | EFI BIOS                 |  |
| LCD Panel                       |                                                           |                          |  |
| LCD size                        | 15.0"                                                     | 15.6"                    |  |
|                                 | Life : 50,000 hours                                       | Life : 50,000 hours      |  |
| Brightness in cd/m <sup>2</sup> | 400 400                                                   |                          |  |
| Maximal resolution              | 1024 x 768 1920 x 1080 Full High Definition (FHD          |                          |  |
| Aspect Ratio                    | 4:3                                                       | 16:9                     |  |
| Backlight Type                  | LED                                                       |                          |  |
| Touch Sensor                    |                                                           |                          |  |
| Touch Type                      | P-CAP                                                     |                          |  |
| Touch Screen                    | Multi-touch                                               |                          |  |
| Interface                       | USB                                                       |                          |  |
| Storage                         |                                                           |                          |  |
| 1st SSD                         | 1 x M.2 Key-M 2280 NVMe (Default 128GB)                   |                          |  |
| 2nd SSD                         | 1 x M.2 Key-M 2280 NVMe                                   |                          |  |
| Extra I/O                       |                                                           |                          |  |
| USB                             | 2 x USB 3.0                                               |                          |  |
| LAN                             | Gigabit LAN x 1                                           |                          |  |
| Cash Drawer                     | 1                                                         |                          |  |

| Inside I/O                  |                                                             |  |
|-----------------------------|-------------------------------------------------------------|--|
| DC-IN jack                  | 1 x jack connector for 19V DC input                         |  |
| LAN                         | 1 x RJ45 port for Gigabit Ethernet, support Wake on LAN     |  |
| Serial / COM                | 2x RJ50 connector with RJ50 to DB9 cable for RS-232 port    |  |
| USB                         | 4 x USB 3.0                                                 |  |
| USB-C                       | USB-C with Video Support                                    |  |
| USB-C                       | USB-C to Processor Module                                   |  |
| Bottom I/O                  |                                                             |  |
| Power Button                | 1                                                           |  |
| Power                       |                                                             |  |
| Power Adapter               | External 19V / 3.42A 65Watt Adapter                         |  |
| Peripherals                 |                                                             |  |
| Customer Display            | Attachment-type USB interface                               |  |
| (YUNO-LCM option)           |                                                             |  |
| Second Display              | Attachment-type USB interface non-Touch and Touch models    |  |
| (YUNO-II-2NDLCD10.1 option) |                                                             |  |
| Magnetic Stripe Reader      | Attachment-type 3-Track USB Keyboard HID                    |  |
|                             | (YUNO-MSRLONG option)                                       |  |
| 2D Scanner                  | Attachment-type USB interface                               |  |
|                             | (YUNO-SCANNER2D option)                                     |  |
| Dallas Key Reader           | Attachment-type Keyboard and Serial emulation USB interface |  |
|                             | (YUNO-DALLAS option)                                        |  |
| Addimat Key Reader          | Attachment-type Keyboard and Serial emulation USB interface |  |
|                             | (YUNO-ADDIMAT option)                                       |  |
| DC/DC                       | Input 36Vdc to Output 19Vdc Switching Power Adapter         |  |
| Power Adapter               | (YUNO-ALIM-11/36V option)                                   |  |
| Fingerprint Reader          | Attachment-type USB interface                               |  |
|                             | (FINGERPRINT READER)                                        |  |
| Combo MSR-RFID              | Attachment-type USB interface                               |  |
| Reader                      | (YUNO-MSR-RFID)                                             |  |

| Certifications        |                               |                          |  |
|-----------------------|-------------------------------|--------------------------|--|
| EMI                   | CE / FCC Class B / RCM / UKCA |                          |  |
| Safety                |                               | UL                       |  |
| Environment           |                               |                          |  |
| Operating temperature | 0°C ~35°C (32°F ~95°F)        |                          |  |
| Storage temperature   | -20°C ~60°C (-4°F ~140°F)     |                          |  |
| Humidity              | 5% ~ 80%, non-condensing      |                          |  |
| Dimension             | YUNO-II151: YUNO-II156:       |                          |  |
| (W x D x H)           | LCD 90°                       | LCD 90°                  |  |
|                       | 342.9 x 167.5 x 303.8 mm      | 382 x 170.51 x 276.12 mm |  |
| Weight (N.W./G.W.)    | YUNO-II151:                   | YUNO-II156:              |  |
|                       | 5kg / 6kg                     | 5kg / 6kg                |  |
| OS support            | Windows® 10 IoT Enterprise    |                          |  |

\* This specification is subject to change without prior notice.

## 4. Configuration

## 4.1 Processor Module

#### **Tiger Lake Platform**

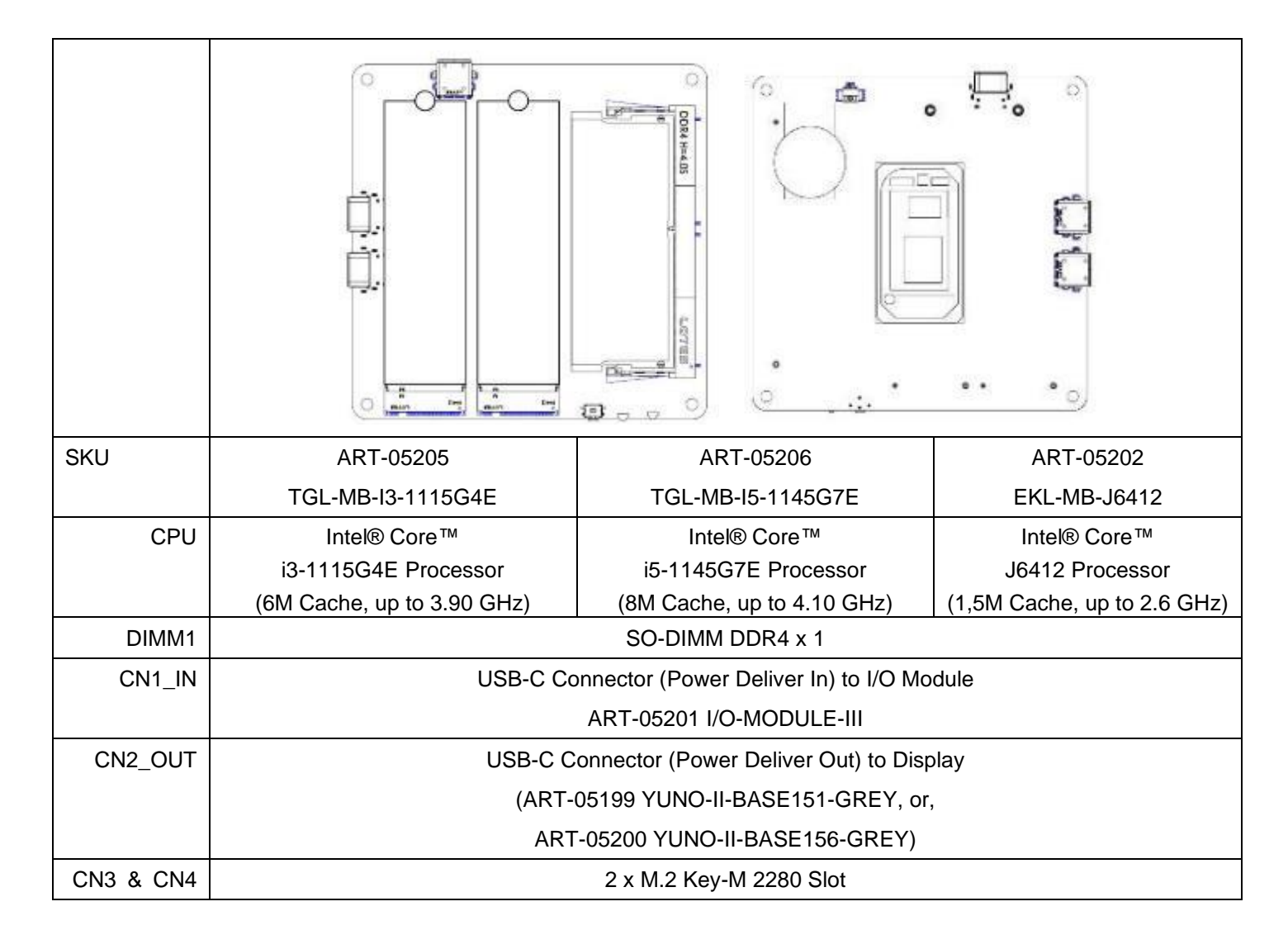

## 4.2 I/O Module

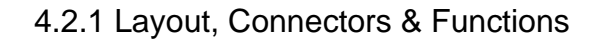

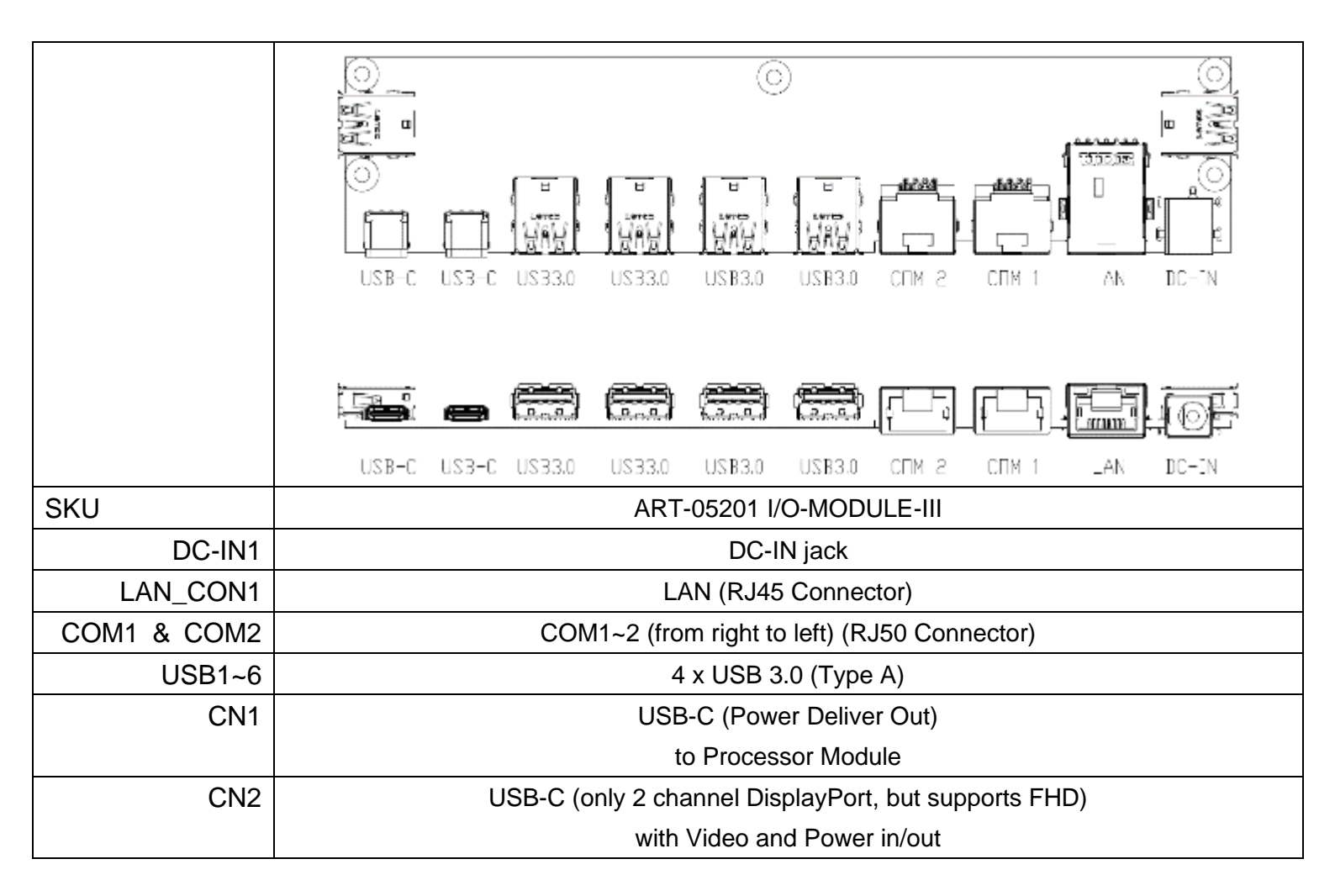

## 5. POS System Assembly & Disassembly

Diagrams of YUNO-II are used as a representative of all YUNO-II POS System series for elaboration in the rest of this manual.

## 5.1 Open the System Cover

Open the System Cover by holding the bottom side of the System Cover and drag up.

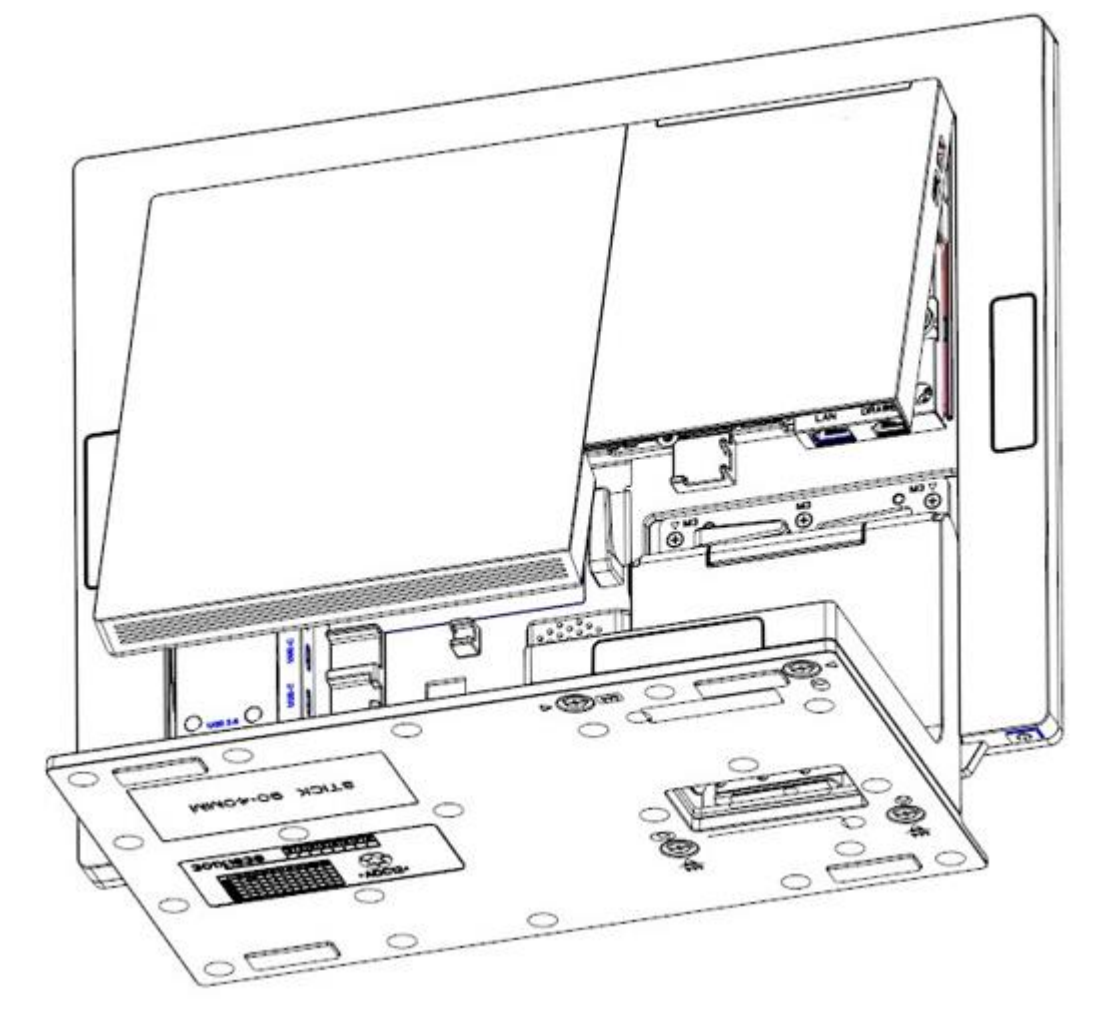

## 5.2 Install the Processor Module

• Install the memory and SSD

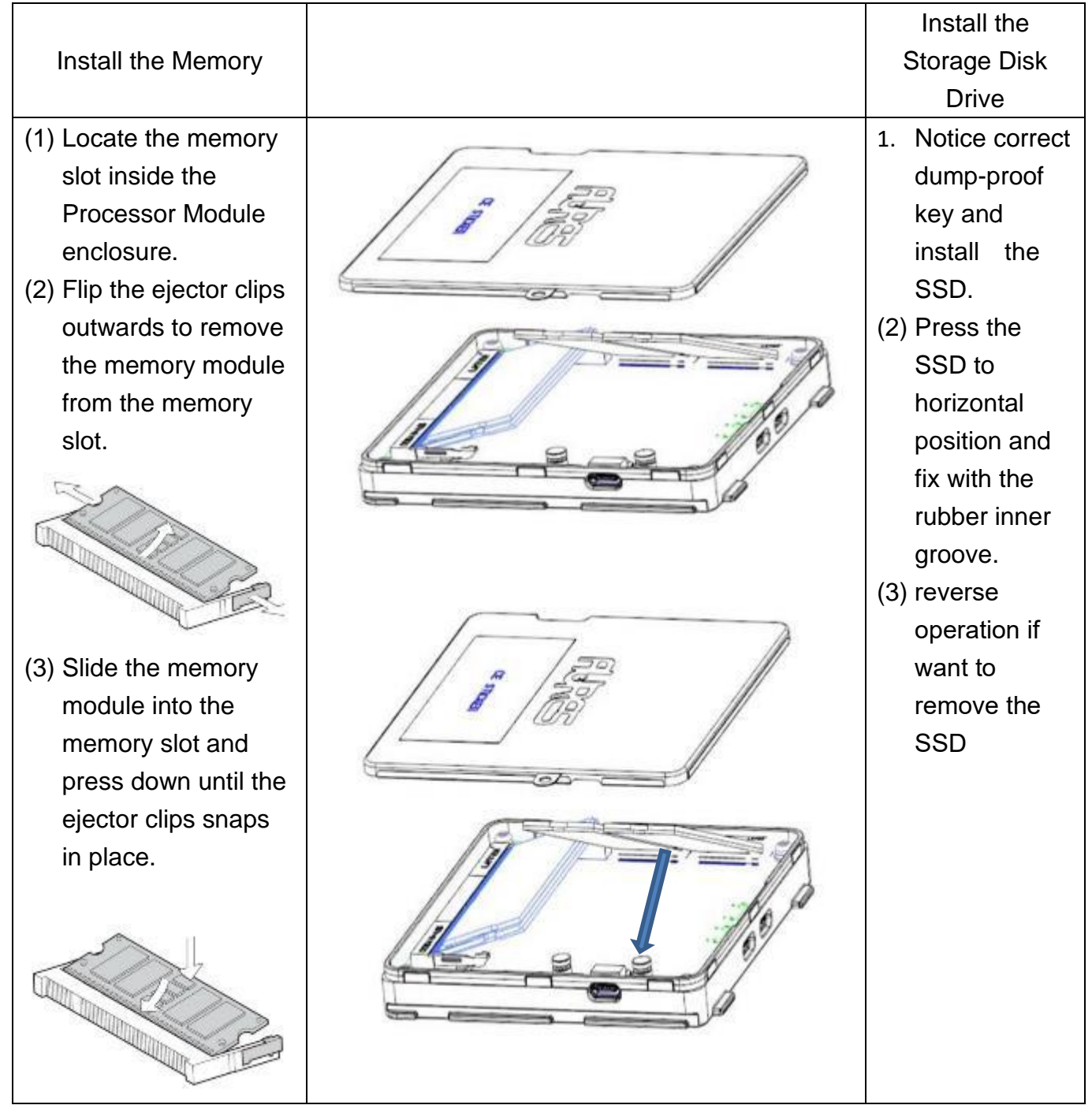

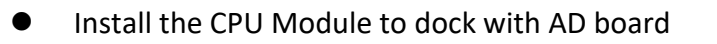

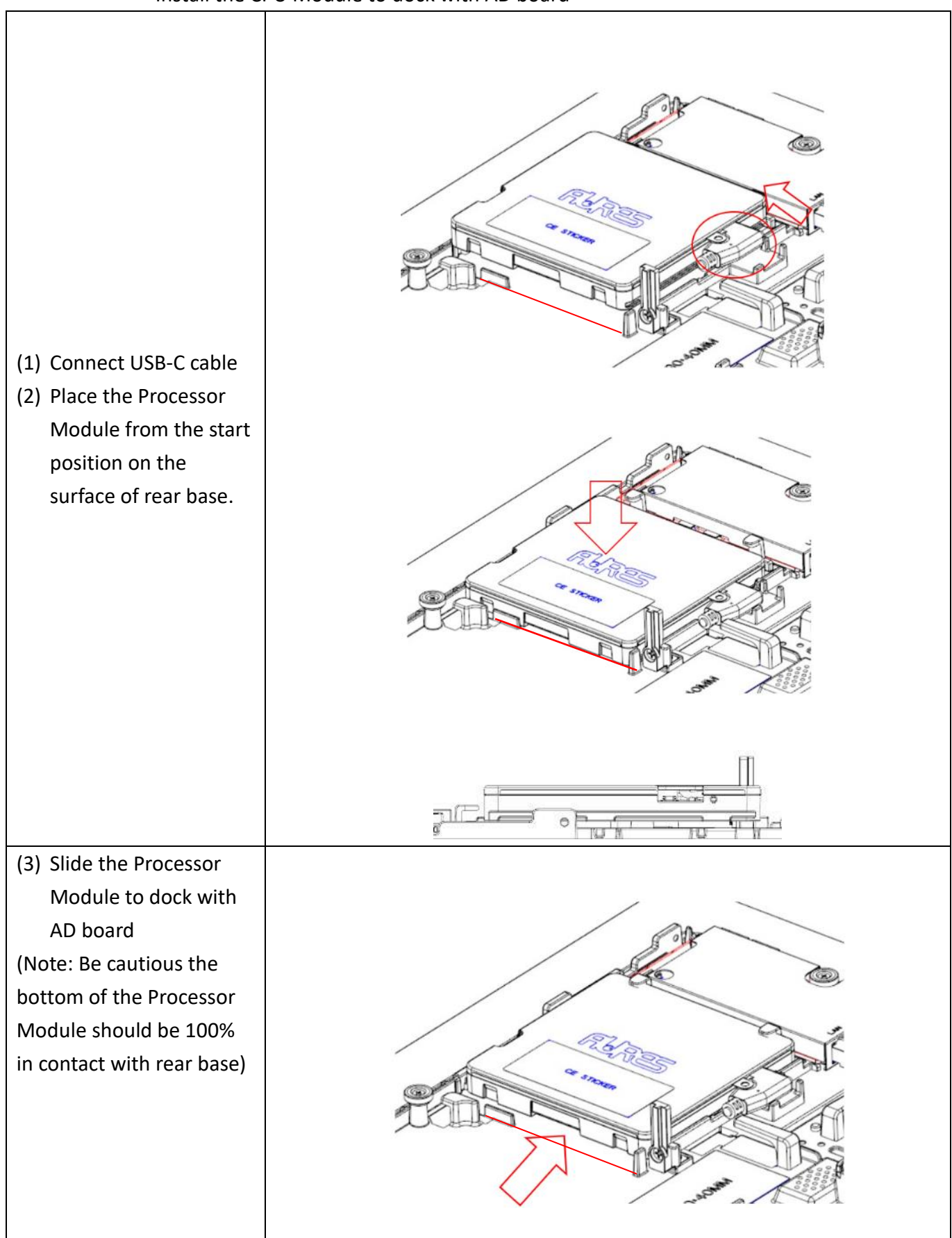

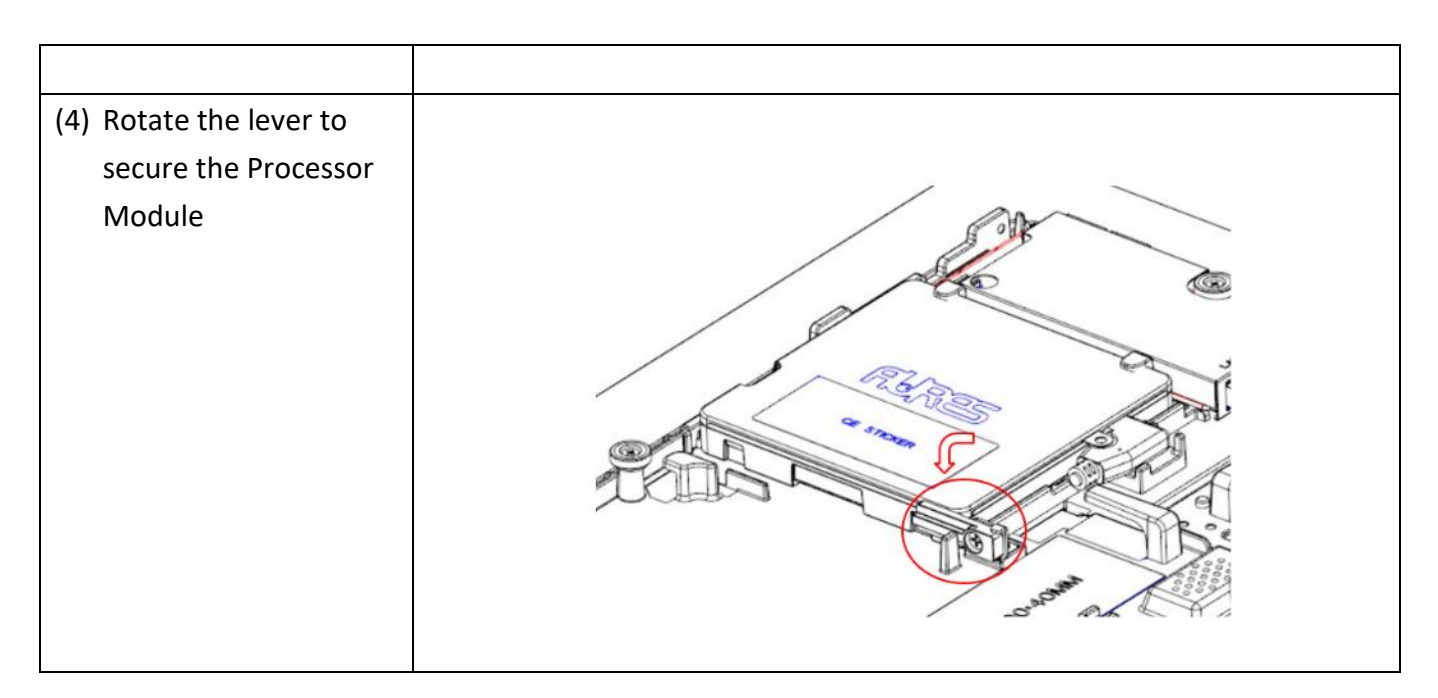

## 5.3 Install the Power Adapter

The system is equipped with a 65W power adapter. Please follow below procedures to get it plugged into the system.

- 1. To open the System Cover, please refer to the procedures described in Chapter 5-
- 1, and remove it.

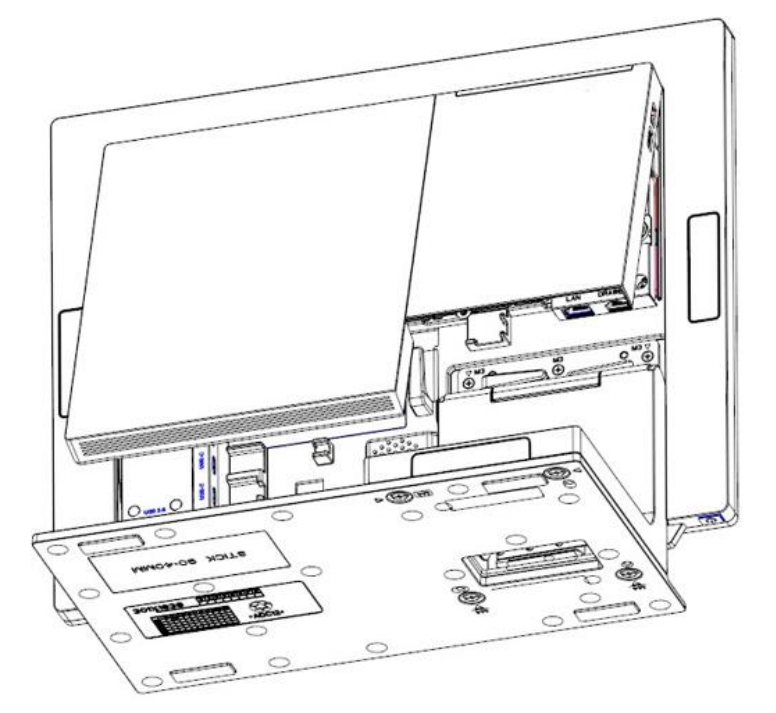

 Locate the power connector on the I/O panel (please refer to Chapter 2-5) and connect the plug of power adapter directly to the DC-IN jack.
 Route the DC cord connection securely.

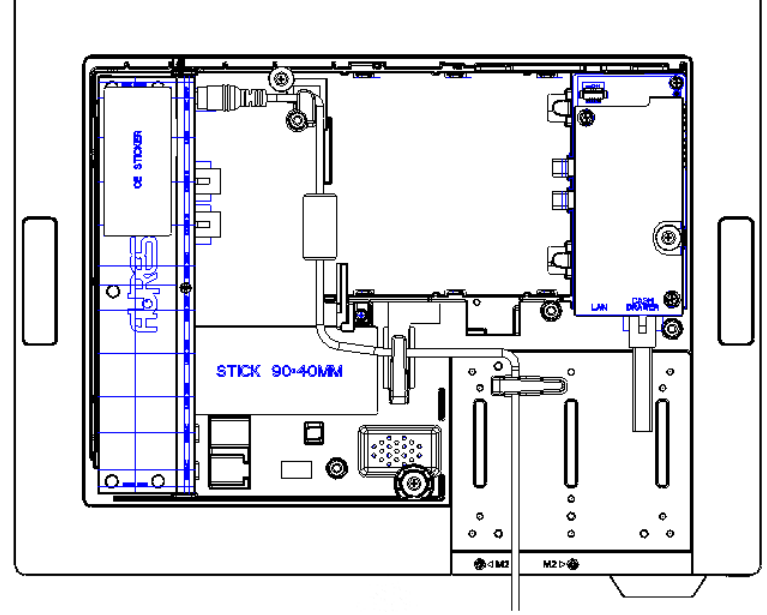

All Feature Mode

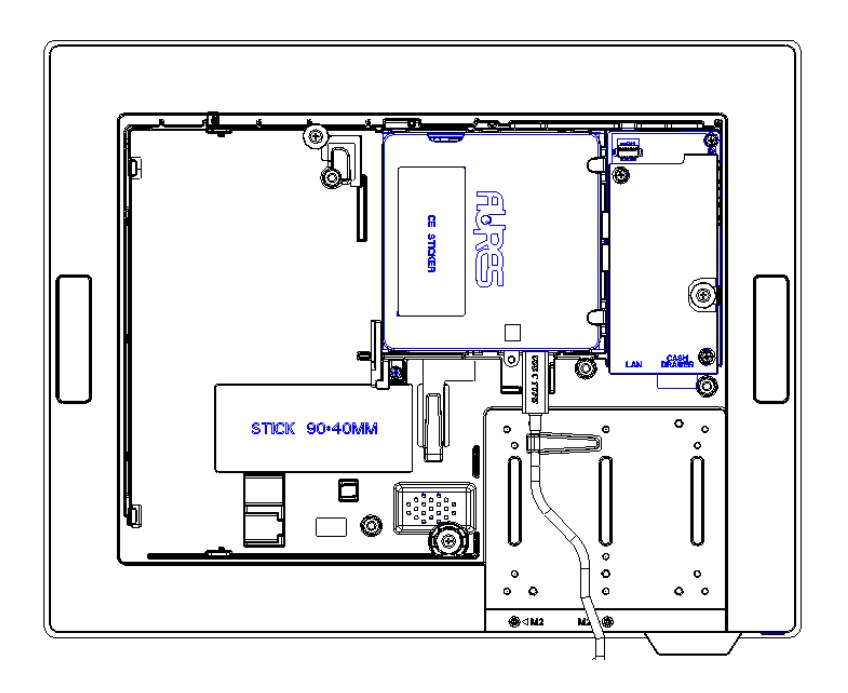

Processor & AD Board Only Mode

3. Using USB-C PSU, 65W, 19V as a power source for YUNO-II

## 5.5 Install the VESA mount

1. Open the System Cover, please refer to the procedures described in Chapter 5-1, and remove it.

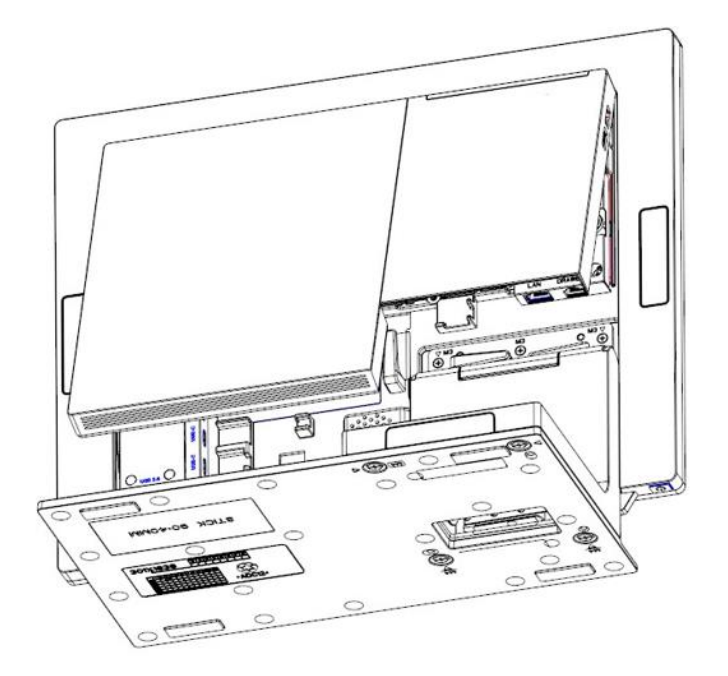

1. Remove the 11 screws of the L-stand and separate them.

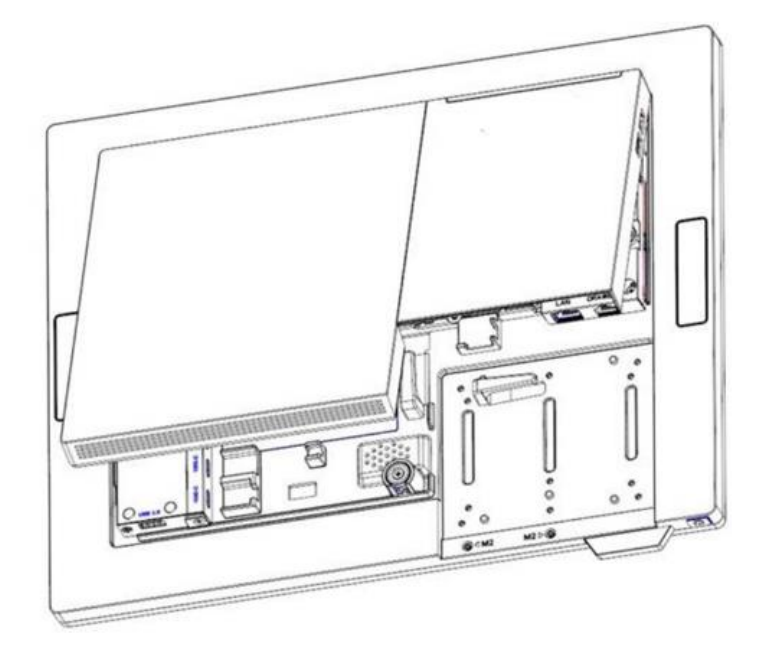

2. Install the VESA bracket

Fix VESA bracket by six M3\*6 screws [shown as below]

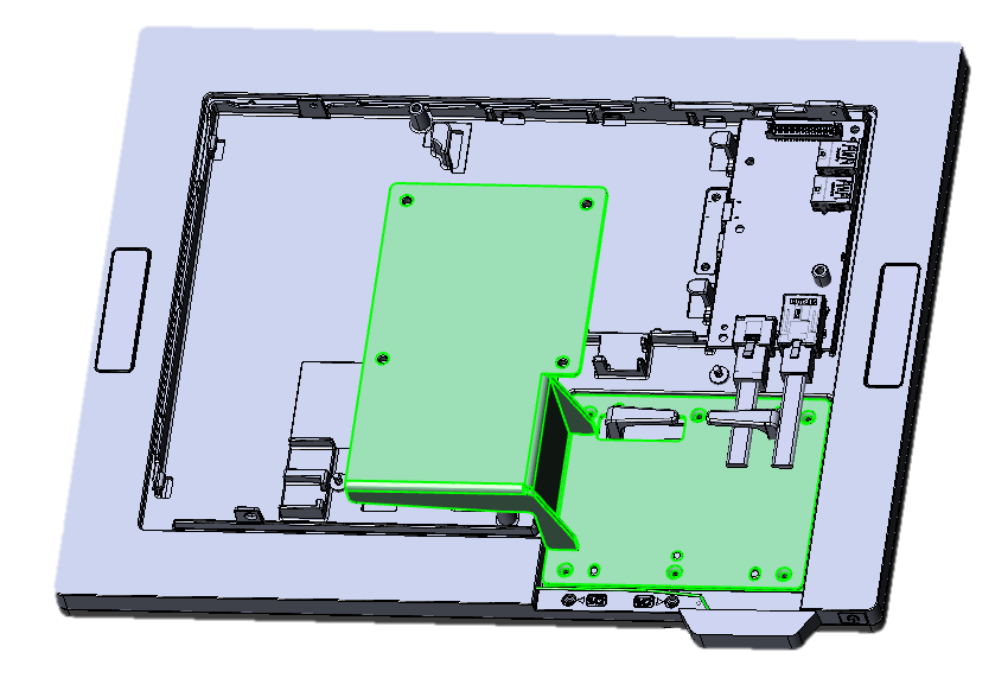

## 6. Peripherals Installation

## 6.1 Install the Cash Drawer

You can install a cash drawer through the cash drawer port. Please verify the pin assignment before installation.

#### **Cash Drawer Pin Assignment**

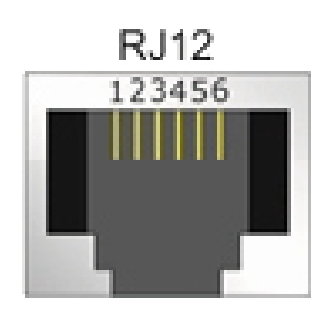

| Pin | Signal                   |  |
|-----|--------------------------|--|
| 1   | GND                      |  |
| 2   | Drawer 1 kick out        |  |
| 3   | Drawer open/close status |  |
| 4   | PUH/PUH3 12V/24V         |  |
|     | CDA 24V                  |  |
| 5   | Drawer 2 kick out        |  |
| 6   | GND                      |  |

Please check the Device Manager after you installed Nuvoton driver.

You will find a "Nuvoton Virtual Com Port (COM\*)" like below picture.

This needs to know this COM port number and use it to commutation with MCU.

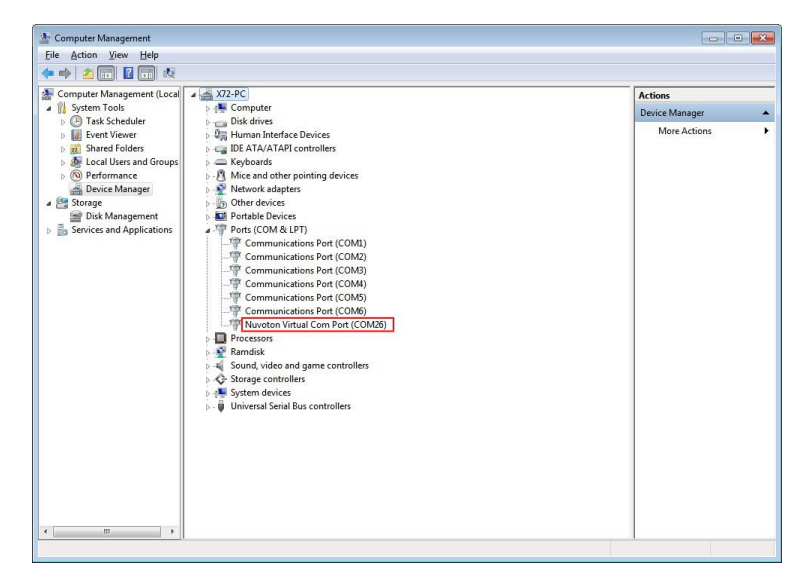

#### **Read FW Command**

You can send below command sequence to get MCU FW version

| Read F w version 0x1D 0x41 0x30 | Read FW Version | 0x1D | 0x41 | 0x30 |
|---------------------------------|-----------------|------|------|------|
|---------------------------------|-----------------|------|------|------|

You can read FW version after "Read FW" command. The FW version is a ASCII string.

#### **Open Command**

You can send below command sequence to COM port to open drawer.

#### ESC p m t1 t2

| Name           | Specify p                            | ulse     |          |         |         |                                             |  |  |  |
|----------------|--------------------------------------|----------|----------|---------|---------|---------------------------------------------|--|--|--|
| Code           | ASCII                                | ESC      | р        | m       | t1      | 12                                          |  |  |  |
|                | Hex.                                 | 1B       | 70       | m       | t1      | 12                                          |  |  |  |
|                | Decimal                              | 27       | 112      | m       | t1      | 12                                          |  |  |  |
| Defined Region | $0 \leq m \leq 1, 48 \leq m \leq 49$ |          |          |         |         |                                             |  |  |  |
|                | 0 ≤ t1 ≤ 255                         |          |          |         |         |                                             |  |  |  |
|                | 0 ≦ t2 ≦ 255                         |          |          |         |         |                                             |  |  |  |
| Function       | This outp                            | uts a si | ignal sp | becifie | d by th | and t2 to the connector pin specified by m. |  |  |  |
|                | m                                    | Cor      | nnector  | Pin     |         |                                             |  |  |  |
|                | 0.49 Drower kiek connector nin #2    |          |          |         |         |                                             |  |  |  |

| m    | Connector Pin                |
|------|------------------------------|
| 0,48 | Drawer kick connector pin #2 |
| 1,49 | Drawer kick connector pin #5 |

Details

Drawer kick on time is set to t1 x 2 ms; off time is set to t2 x 2 ms.

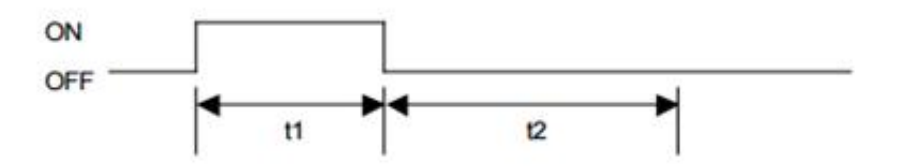

When t1 > t2, the value of t2 is processed as t2 = t1.

| Drawer 1 Kick Out | 0x1B | 0x70 | 0x00 | T1 | T2 |
|-------------------|------|------|------|----|----|
| Drawer 2 Kick Out | 0x1B | 0x70 | 0x01 | T1 | T2 |

T1 / T2 : Drawer kick on time is set to T1 x 2 ms, off time is set to T2 x 2 ms.

The best value for T1/T2 is 7D(125 \* 2ms = 250ms)

Note : CDA CD port need to charge power after each time open drawer. The charge time about 600ms, please wait 600ms at least between two open drawer command.

YUNO-II user manual v1.3

#### **Status Command**

You can send below command sequence to COM to read drawer status.

#### GSrn

| Name           | Transmiss                   | ion of | status  |             |        |  |  |  |  |
|----------------|-----------------------------|--------|---------|-------------|--------|--|--|--|--|
| Code           | ASCII                       | GS     | r       | n           |        |  |  |  |  |
|                | Hex.                        | 1D     | 72      | n           |        |  |  |  |  |
|                | Decimal                     | 29     | 114     | n           |        |  |  |  |  |
| Defined Region | n = 2, 50                   |        |         |             |        |  |  |  |  |
| Function       | Sends the specified status. |        |         |             |        |  |  |  |  |
|                | Drawer Ki                   | ck Cor | nnector | Status (n = | 2, 50) |  |  |  |  |
| Status         |                             |        |         | "0"         | "1"    |  |  |  |  |

#### **Read Drawer Status**

| Read Status0x1D0x720x02 |
|-------------------------|
|-------------------------|

You can read drawer status after "Read Drawer Status" command.

| Drawer Status | 0x01 | Drawer Opened |
|---------------|------|---------------|
|               | 0x00 | Drawer Closed |

#### ASB Command (Automatic Status Back)

If ASB mode is activated, the PUH will report status if drawer status has changed.

You can use command to enable or disable this function.

The ASB is disabled by default when PUH power on. You need to enable ASB after each time power on.

#### Enable ASB function

|   | Enable ASB   | 0x1D | 0x61 | 0x01 |
|---|--------------|------|------|------|
| h | ASB function |      |      |      |

#### Disable ASB function

#### **ASB Message - Status Report**

The ASB message are always 4 bytes with some fixed bits which can be used to identify the message as an ASB message. Bit 2 of the first byte signals the drawer state.

| Drawer Opened | 0x10 | 0x00 | 0x00 | 0x0F |
|---------------|------|------|------|------|
| Drawer Closed | 0x14 | 0x00 | 0x00 | 0x0F |

#### How to access Cash Drawer in Windows

You can use COMMTest to access cash drawer. The application can download at here http://www.cppfans.com/software/communication/serailassistant.asp

#### Start COMMTest

Right click on COMMTest.exe and select "Run as Administrator" to start COMMTest.

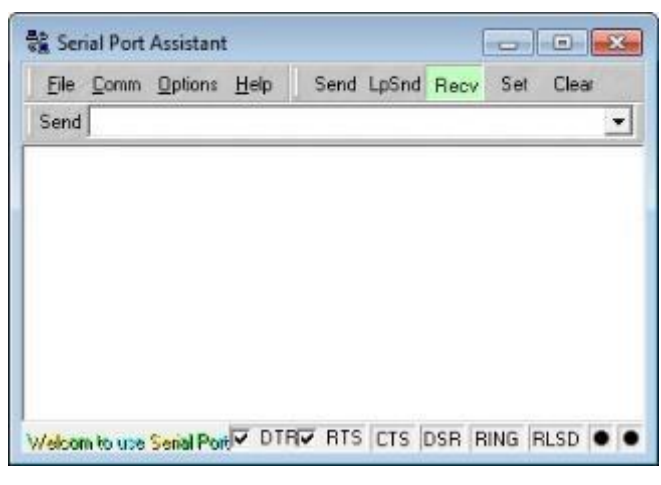

#### Setup COM port

The MCU is commutation through Prolific virtual COM port. Please find out the COM port number first than setup the COM port and baud rate to "115200, N, 8, 1".

| Port      |           | Modem            |
|-----------|-----------|------------------|
| COM port  | COM20     | Flow Contro None |
| Baud      | 115200    | Auto Answell     |
| Parity    | No parity | Buffer           |
| Byte Size | 9         | Input But. 8192  |
| Stop Bits | 1         | Output Buf: 8192 |

#### **Read FW Version**

Input "Read FW" command "1D 41 30" than enter, this command will return MCU FW version.

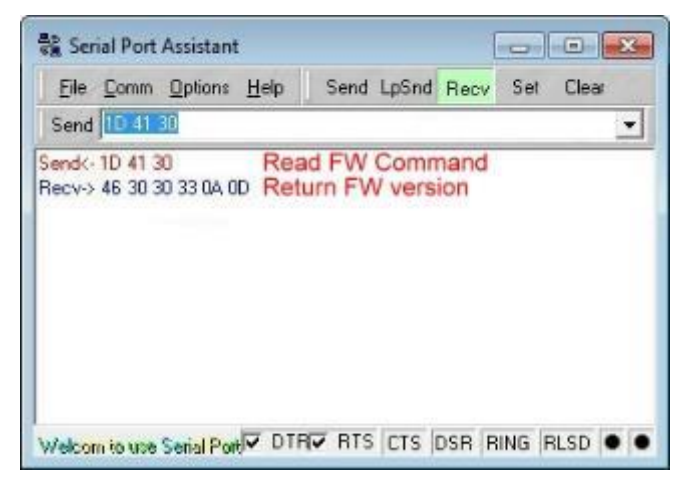

#### **Open Drawer**

Input "Open Drawer" command "1B 70 00 7F 7F" than enter, this command will open drawer.

| 😪 Serial Port Assistant                     |      |       |       |     |      |        |   | × |
|---------------------------------------------|------|-------|-------|-----|------|--------|---|---|
| Eile Comm Options He<br>Send 18 70:00 7F 7F | elp  | Send  | LpSnd | Rec | v Se | t Clea | 8 | • |
| Send<- 18 70 00 7F 7F                       | Oper | n Dra | wer   | Com | mano | ł      |   |   |
|                                             |      |       |       |     |      |        |   |   |
|                                             |      |       |       |     |      |        |   |   |
|                                             |      |       |       |     |      |        |   |   |
|                                             |      |       |       |     |      |        |   |   |

#### **Read Drawer Status**

Input "Read Drawer Status" command "1D 72 02" to read status. The status will return and display after read command.

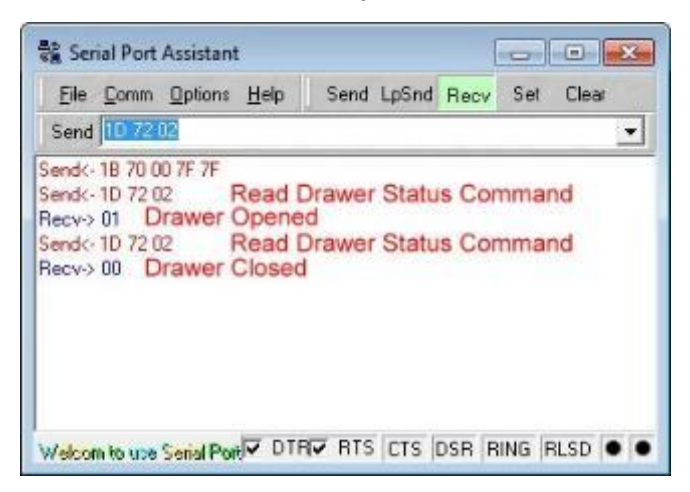

#### Enable ASB

Input "Enable ASB " command "1D 61 01" . The drawer will automatic report drawer status when drawer open/close status changed.

#### YUNO-II user manual v1.3

| Serial Port Assistant                                                                                  | -            |
|----------------------------------------------------------------------------------------------------|--------------|
| Eile Comm Options Help Send LpSnd Recv                                                                 | Set Clear    |
| Send(- 1D 61 01 ASB On Command<br>Recv-> 14 00 00 0F Drawer Opened<br>Recv-> 10 00 00 0F Drawer Closed |              |
| Welcom to use Serial Port V DTRV RTS CTS DSR R                                                         | ING RLSD 🐠 🖷 |

#### Disable ASB

Input "Disable ASB" command "1D 61 00". The drawer will not report drawer status. You need to use read status to read drawer status.

| Serial Port Assistant                                                                  |            |          |          |
|----------------------------------------------------------------------------------------|------------|----------|----------|
| Eile Comm Options Help<br>Send 10 61 00                                                | Send LpSnd | Recv Set | Clear    |
| Send(- 10.61.01<br>Recv-> 14.00.00.0F<br>Recv-> 10.00.00.0F<br>Send(- 10.61.00 ASB Off | Command    |          |          |
| Welcom to use Senial Port ♥ DTF                                                        | 🔽 RTS CTS  | DSR RING | RLSD 🔍 🗨 |

#### How to access Cash Drawer in Ubuntu

You can access Cash Drawer port through USB-to-Serial port. You can use cutecom to access it.

#### Find PUH CD port

You can list all "/dev/ttyUSB\*" by ls command. There are total 5 COM ports for PUH. The CD port will be the last port, like "/dev/ttyUSB4".

user@D18:~\$ ls /dev/ttyUSB\* /dev/ttyUSB0 /dev/ttyUSB1 /dev/ttyUSB2 /dev/ttyUSB3 /dev/ttyUSB4

#### Find CDA CD port

You can list all "/dev/ttyACM\*" by ls command. You may find more than one devices, like "/dev/ttyACM0", "/dev/ttyACM1", if you install more than one CDA.

The CDA port will like "/dev/ttyACM0" for one CDA installed.

user@D18:~\$ ls /dev/ttyACM\* /dev/ttyACM0

#### Install cutecom

You can install cutecom by "sudo apt install cutecom".

user@D18:~\$ sudo apt install cutecom
[sudo] password for user:

#### Start cutecom

You can use "sudo cutecom" to start cutecom.

user@D18:~\$ sudo cutecom

| CuteCom - Default                              |         |
|------------------------------------------------|---------|
| Sessions Help                                  |         |
| Open Device: /dev/ttyACM0 -                    | ettings |
|                                                |         |
|                                                |         |
|                                                |         |
| Input: LF Char delay: 0 ms Send file Plain     | •       |
|                                                |         |
|                                                |         |
|                                                |         |
|                                                |         |
| Clear Hex output Logging to: /root/cutecom.log |         |
| Device: Connection: 115200 @ 8-N-1             |         |

#### Setup COM port

The MCU is commutation through virtual COM port. Please find out the PUH/CDA port name first than setup the COM port baud rate to "115200, N, 8, 1" .

| Click | "Setting" | to display COM | port setting. |
|-------|-----------|----------------|---------------|
|       |           |                |               |

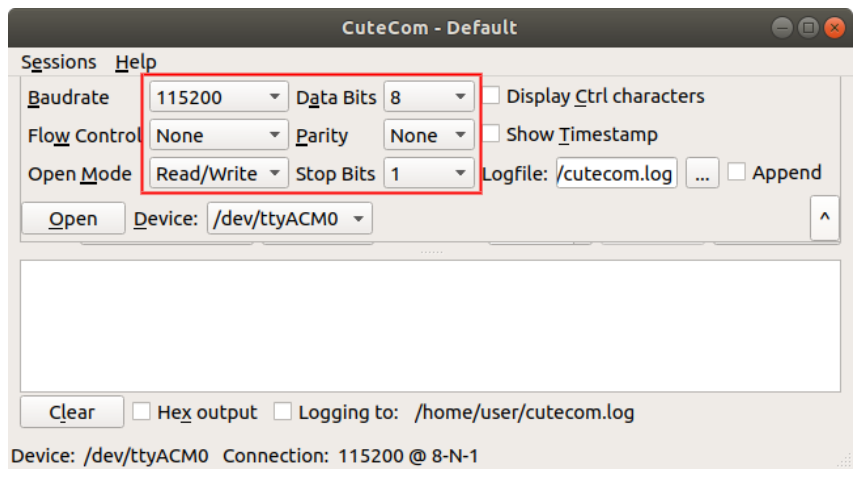

#### **Open COM port**

Select which device for access "/dev/ttyACM0" . Then click "Open" to open device for access.

| CuteCom - Default                              | - • •   |
|------------------------------------------------|---------|
| Sessions Help                                  |         |
| Open Device: /dev/ttyACM0 -                    | ettings |
|                                                |         |
|                                                |         |
| Inputs Dec Alagar Dec Alagar                   |         |
|                                                |         |
|                                                |         |
|                                                |         |
|                                                |         |
|                                                |         |
| Clear Hex output Logging to: /root/cutecom.log |         |
| Device: Connection: 115200 @ 8-N-1             |         |

Please select input/output to "Hex" for later access. All command is HEX value.

| CuteCom - Default                                                     |                  |
|-----------------------------------------------------------------------|------------------|
| S <u>e</u> ssions <u>H</u> elp                                        |                  |
| Close Device: /dev/ttyACM0                                            | <u>S</u> ettings |
|                                                                       |                  |
|                                                                       |                  |
|                                                                       | •                |
| Input: Hex  Char delay: 0 ms  Send file Plair                         | n •              |
|                                                                       |                  |
|                                                                       |                  |
|                                                                       |                  |
|                                                                       |                  |
|                                                                       |                  |
| Clear V Hex output Logging to: /home/user/cutecom.log                 |                  |
| Device: Nuvoton IO41 MCU Com Port @ttyACM0 Connection: 115200 @ 8-N-1 |                  |

#### **Read FW Version**

Input "Read FW" command "1D 41 30" than enter, this command will return MCU FW version.

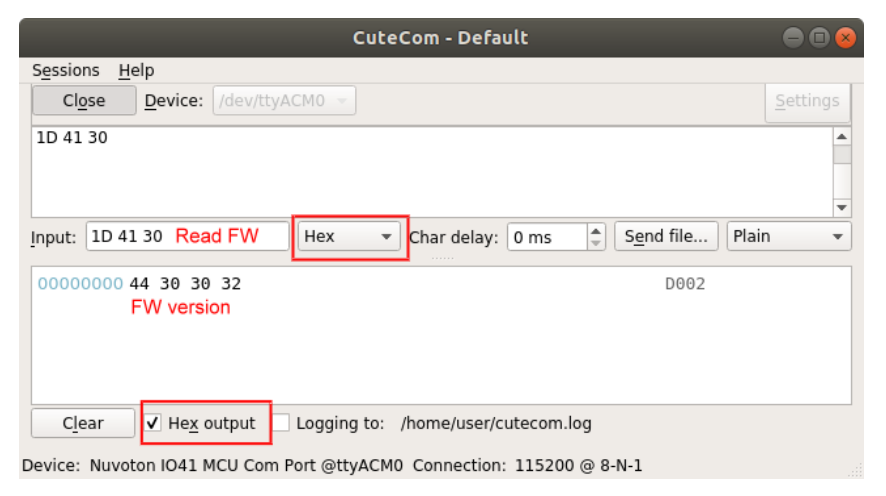

#### **Open Drawer**

Input "Open Drawer" command "1B 70 00 7F 7F" than enter, this command will open drawer.

| CuteCom - Default                                                       |                  |
|-------------------------------------------------------------------------|------------------|
| S <u>e</u> ssions <u>H</u> elp                                          |                  |
| Close Device: /dev/ttyACM0 -                                            | <u>S</u> ettings |
| 1D 41 30<br>1B 70 00 7F 7F                                              |                  |
|                                                                         |                  |
| Input: 1B 70 00 7F 7F Hex Char delay: 0 ms Send file Pla<br>Open Drawer | ain 👻            |
| 00000000 44 30 30 32 D002                                               |                  |
| Clear V Hex output Logging to: /home/user/cutecom.log                   |                  |
| Device: Nuvoton IO41 MCU Com Port @ttyACM0 Connection: 115200 @ 8-N-1   |                  |

#### **Read Drawer Status**

Input "Read Drawer Status" command "1D 72 02" to read status. The status will return and display after read command.

| CuteCom - Default                                                     | - • •   |
|-----------------------------------------------------------------------|---------|
| S <u>e</u> ssions <u>H</u> elp                                        |         |
| Close Device: /dev/ttyACM0 -                                          | ettings |
| 1D 41 30<br>1B 70 00 7F 7F                                            |         |
| 1D 72 02                                                              |         |
|                                                                       | -       |
| Input: 1D 72 02 Read Status Hex Char delay: 0 ms Send file Plain      | •       |
| 00000000 01 Drawer Opened                                             |         |
| 0000000 00 Drawer Closed                                              |         |
|                                                                       |         |
|                                                                       |         |
| Clear V Hex output Logging to: /home/user/cutecom.log                 |         |
| Device: Nuvoton IO41 MCU Com Port @ttyACM0 Connection: 115200 @ 8-N-1 |         |

#### Enable ASB

Input "Enable ASB" command "1D 61 01". The drawer will automatic report drawer status when drawer open/close status changed.

| CuteCom - Default                                                        |                  |
|--------------------------------------------------------------------------|------------------|
| S <u>e</u> ssions <u>H</u> elp                                           |                  |
| Close Device: /dev/ttyACM0 -                                             | <u>S</u> ettings |
| 1D 41 30                                                                 |                  |
| 1D 72 02                                                                 |                  |
| 1D 61 01                                                                 |                  |
| Input: 1D 61 01 ASB ON Hex  Char delay: 0 ms  Send file Plain            | •                |
| 00000000 10 00 00 0f Drawer Opened<br>00000000 14 00 00 0f Drawer Closed |                  |
| Clear V Hex output Cogging to: /home/user/cutecom.log                    |                  |

#### Disable ASB

Input "Disable ASB" command "1D 61 00". The drawer will not report drawer status. You need to use read status to read drawer status.

| CuteCom - Default                                                     |                  |
|-----------------------------------------------------------------------|------------------|
| S <u>e</u> ssions <u>H</u> elp                                        |                  |
| Close Device: /dev/ttyACM0 -                                          | <u>S</u> ettings |
| 1D 41 30<br>1B 70 00 7F 7F<br>1D 72 02                                | <b>A</b>         |
|                                                                       | •                |
| Input: 1D 61 00 ASB OFF Hex  Char delay: 0 ms  Send file Plain        | -                |
|                                                                       |                  |
|                                                                       |                  |
|                                                                       |                  |
| Clear Hex output Logging to: /home/user/cutecom.log                   |                  |
| Device: Nuvoton IO41 MCU Com Port @ttyACM0 Connection: 115200 @ 8-N-1 |                  |

## 6.2 Install the Attachment-type Customer Display (YUNO-II-LCM) and Second Display (YUNO-II-2NDLCD10.1)

The Attachment-type Customer Display (YUNO-II-LCM) and Second Display (YUNO-II-2NDLCD10.1) can be installed from the rear top side of the system. Make sure the unit is powered off before starting.

Please follow the below steps to finish the installation:

- 1. Open the rear cover
- 2. Remove the rear top door of the rear cover.
- 3. Connect the Customer Display cable with the connector of the system. Locate this connection properly.
- 4. Insert the Customer Display in place and fasten two screws to make it secure.

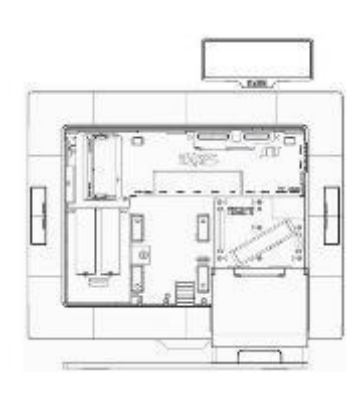

Installed with YUNO-II-LCM

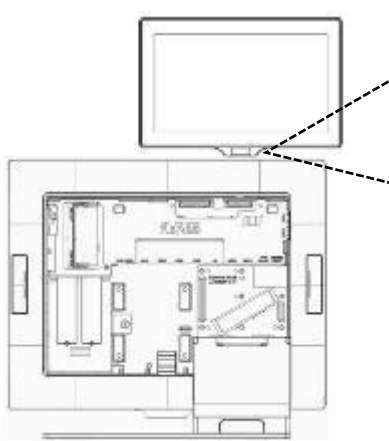

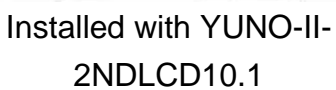

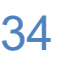

## 6.3 Install other Attachment-type Peripherals

Attachment-type peripherals, including YUNO-MSRLONG, YUNO-SCANNER2D, YUNO-DALLAS and YUNO-ADDIMAT Reader, may be easily installed at either side of the system. YUNO-MSRLONG is used as an installation representative for elaboration.

| Name             | Peripheral     | Screw  | Screw in accessory's box |
|------------------|----------------|--------|--------------------------|
|                  | adapter needed | length |                          |
|                  |                |        |                          |
| YUNO-MSRLONG     | Yes            | 10mm   | 10mm                     |
|                  | No             | 6mm    | 8mm for YUNO and 6mm for |
| TUNU-SCANNERZD   |                |        | YUNO-II                  |
|                  | No             | 6mm    | 8mm for YUNO and 6mm for |
| TUNO-DALLAS      |                |        | YUNO-II                  |
|                  | No             | 6mm    | 8mm for YUNO and 6mm for |
|                  |                |        | YUNO-II                  |
| FINGERPRINT      | Yes            | 10mm   | 10mm                     |
| READER           |                |        |                          |
| YUNO-MSR-RFID-SP | Yes            | 10mm   | 10mm                     |

See the peripheral adapter control table for side peripherals:

Make sure the unit is powered off before starting.

Please follow the below steps to finish the installation:

- 1. Open the cover door of peripheral
- 2. Place the Peripheral Adapter and connect the peripheral with the connector of the system. Locate this connection properly.

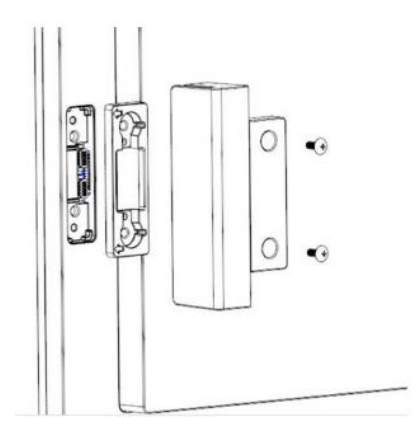

3. Insert the peripheral in place and fasten the two pcs of screws to make it secure.

## 6.4 Connect to the Retail HUB

An extension cable (USB-C Female-Male) is needed to connect with Retail HUB. Be aware of the cable arrangement [see photo below] for smooth connection with Retail HUB.

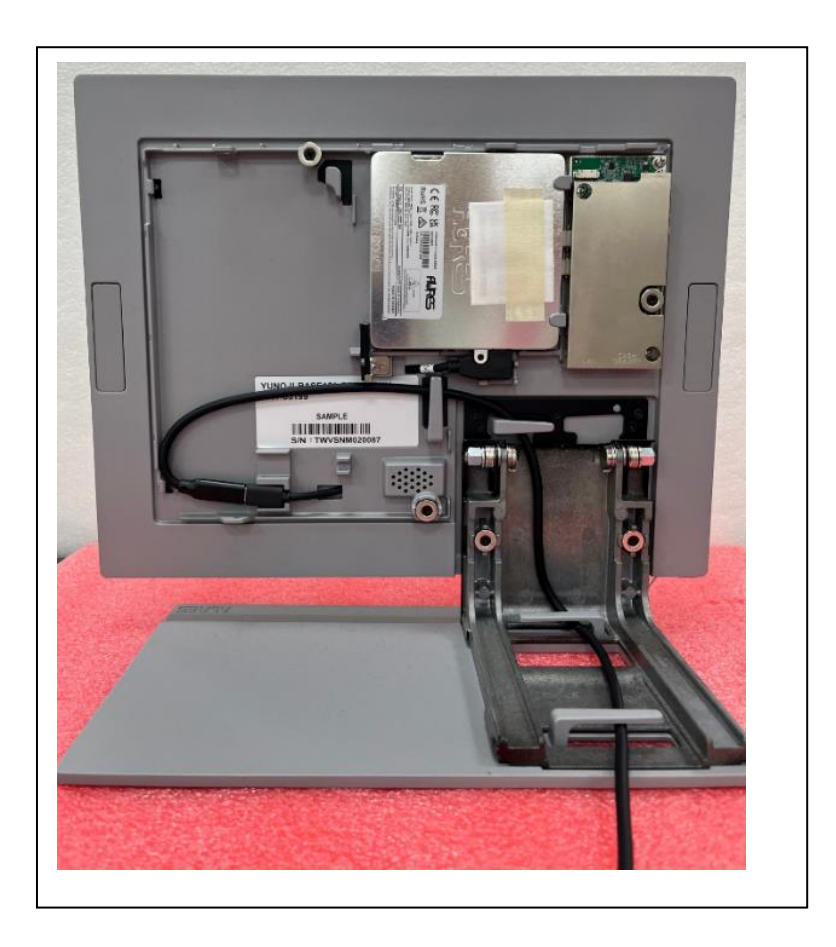

## 6.5 Serial Port pin-out

| The serial IO module uses a RJ50 connector | for serial ports. | The port's pin-out | conforms to the |
|--------------------------------------------|-------------------|--------------------|-----------------|
| Aures standard shown below.                |                   |                    |                 |

| RJ50-10 Pin | RJ45-10 Pin | DB9    | Signal  |
|-------------|-------------|--------|---------|
| Pin 1       |             |        |         |
| Pin 2       | Pin 1       | Pin 1  | DCD/+5V |
| Pin 3       | Pin 2       | Pin 6  | DSR     |
| Pin 4       | Pin 3       | Pin 2  | RD      |
| Pin 5       | Pin 4       | Pin 7  | RTS     |
| Pin 6       | Pin 5       | Pin 3  | SD      |
| Pin 7       | Pin 6       | Pin 10 | CTS     |
| Pin 10      | Pin 7       | Pin 4  | DTR     |
| Pin 9       | Pin 10      | Pin 5  | GND     |
| Pin 10      |             | Pin 9  | RI/+    |

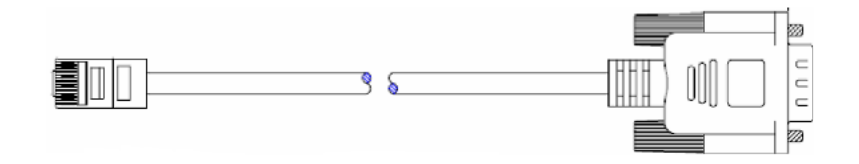

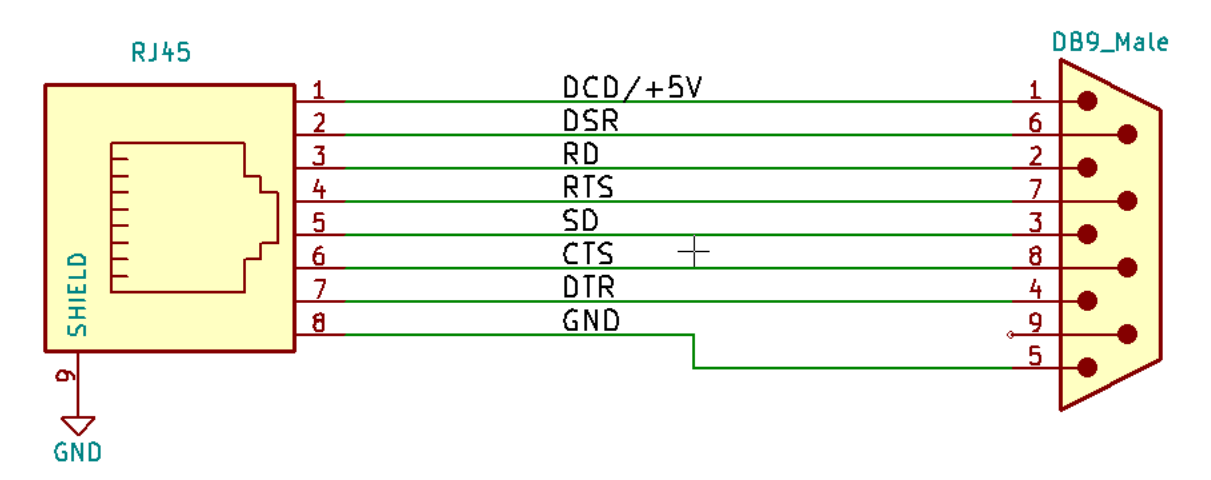

RJ50-DB9 50cm (ART-05266) RJ50-DB9 100cm (ART-03335)

## Appendix A: Driver Installation

To download the most recent drivers and utilities, and obtain advice regarding the installation of your equipment, please visit the AURES Technical Support Website:

www.aures-support.com